# ] τοτνς

#### Melhoria no Controle de Entrega de Veículos

| Produto  | : | Microsiga Protheus <sup>®</sup> Veiculos versão 11 |                      |   |          |
|----------|---|----------------------------------------------------|----------------------|---|----------|
| Chamado  | : | TGZZLL                                             | Data da publicação : | : | 09/04/13 |
| País(es) | : | Todos                                              | Banco(s) de Dados    | : | Todos    |

#### Importante

Esta melhoria depende de execução do *update* de base **UPDVEIBA**, conforme **Procedimentos para Implementação**.

Implementada melhoria na rotina **Entrega de Veículos (VEICC610)** para permitir que o Sistema verifique a existência OS's pendentes abertas para o mesmo, impedindo que veículos que estão em débito com a concessionária sejam liberados.

#### Procedimento para Implementação

O sistema é atualizado logo após a aplicação do pacote de atualizações (*Patch*) deste chamado.

#### Importante

Antes de executar o compatibilizador UPDVEIBA é imprescindível:

- a) Realizar o *backup* da base de dados do produto que será executado o compatibilizador (diretório **\PROTHEUS11\_DATA\DATA**) e dos dicionários de dados SXs (diretório **\PROTHEUS11\_DATA\SYSTEM**).
- b) Os diretórios acima mencionados correspondem à **instalação padrão** do Protheus, portanto, devem ser alterados conforme o produto instalado na empresa.
- c) Essa rotina deve ser executada em modo exclusivo, ou seja, nenhum usuário deve estar utilizando o sistema.
- d) Se os dicionários de dados possuírem índices personalizados (criados pelo usuário), antes de executar o compatibilizador, certifique-se de que estão identificados pelo nickname. Caso o compatibilizador necessite criar índices, irá adicioná-los a partir da ordem original instalada pelo Protheus, o que poderá sobrescrever índices personalizados, caso não estejam identificados pelo nickname.
- e) O compatibilizador deve ser executado com a Integridade Referencial desativada\*.

# 📣) Atenção

O procedimento a seguir deve ser realizado por um profissional qualificado como Administrador de Banco de Dados (DBA) ou equivalente!

0

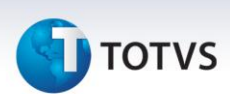

<u>A ativação indevida da Integridade Referencial pode alterar drasticamente o relacionamento entre</u> <u>tabelas no banco de dados. Portanto, antes de utilizá-la, observe atentamente os procedimentos a</u> <u>seguir:</u>

- i. No **Configurador (SIGACFG)**, veja **se a empresa utiliza** Integridade Referencial, selecionando a opção **Integridade/Verificação (APCFG60A)**.
- ii. Se não há Integridade Referencial ativa, são relacionadas em uma nova janela todas as empresas e filiais cadastradas para o sistema e nenhuma delas estará selecionada. Neste caso,
  E SOMENTE NESTE, não é necessário qualquer outro procedimento de ativação ou desativação de integridade, basta finalizar a verificação e aplicar normalmente o compatibilizador, conforme instruções.
- iii. <u>Se</u> há Integridade Referencial ativa em todas as empresas e filiais, é exibida uma mensagem na janela Verificação de relacionamento entre tabelas. Confirme a mensagem para que a verificação seja concluída, <u>ou</u>;
- iv. <u>Se</u> há Integridade Referencial ativa em uma ou mais empresas, que não na sua totalidade, são relacionadas em uma nova janela todas as empresas e filiais cadastradas para o sistema e, somente, a(s) que possui(em) integridade está(arão) selecionada(s). Anote qual(is) empresa(s) e/ou filial(is) possui(em) a integridade ativada e reserve esta anotação para posterior consulta na reativação (ou ainda, contate nosso Help Desk Framework para informações quanto a um arquivo que contém essa informação).
- v. Nestes casos descritos nos itens "iii" ou "iv", E SOMENTE NESTES CASOS, é necessário desativar tal integridade, selecionando a opção Integridade/ Desativar (APCFG60D).
- vi. Quando desativada a Integridade Referencial, execute o compatibilizador, conforme instruções.
- vii. Aplicado o compatibilizador, a Integridade Referencial deve ser reativada, SE E SOMENTE SE tiver sido desativada, através da opção Integridade/Ativar (APCFG60). Para isso, tenha em mãos as informações da(s) empresa(s) e/ou filial(is) que possuía(m) ativação da integridade, selecione-a(s) novamente e confirme a ativação.

#### Contate o Help Desk Framework EM CASO DE DÚVIDAS!

1. Em Microsiga Protheus<sup>®</sup> ByYou Smart Client, digite U\_UPDVEIBA no campo Programa Inicial.

#### Importante

Para a correta atualização do dicionário de dados, certifique-se que a data do compatibilizador seja igual ou superior a 30/11/2012.

- 2. Clique em **OK** para continuar.
- Após a confirmação é exibida uma tela para a seleção da empresa em que o dicionário de dados será modificado.
- Ao confirmar é exibida uma mensagem de advertência sobre o backup e a necessidade de sua execução em modo exclusivo.

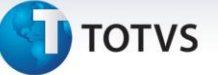

5. Clique em **Processar** para iniciar o processamento. O primeiro passo da execução é a preparação dos arquivos.

É apresentada uma mensagem explicativa na tela.

- 6. Em seguida, é exibida a janela **Atualização concluída** com o histórico (*log*) de todas as atualizações processadas. Nesse *log* de atualização são apresentados somente os campos atualizados pelo programa. O compatibilizador cria os campos que ainda não existem no dicionário de dados.
- 7. Clique em Gravar para salvar o histórico (log) apresentado.
- 8. Clique em **OK** para encerrar o processamento.

#### Atualizações do compatibilizador

#### 1. Criação de Campos no arquivo SX3 – Campos:

Tabela VVA - Saídas de Veículos – Avaliação:

| Campo       | VVA_HORREA                                  | VVA_USUREA                                  |
|-------------|---------------------------------------------|---------------------------------------------|
| Тіро        | Numérico                                    | Caracter                                    |
| Tamanho     | 4                                           | 6                                           |
| Decimal     | 0                                           | 0                                           |
| Formato     | @R 99:99                                    | @!                                          |
| Contexto    | Real                                        | Real                                        |
| Propriedade | Visualizar                                  | Visualizar                                  |
| Título      | Hr Entrega                                  | Usuar.Entreg                                |
| Descrição   | Horário Entrega Veiculo                     | Usuário Entrega Veiculo                     |
| Help        | Informe o Horário da<br>Entrega do Veículo. | Informe o Usuário da<br>Entrega do Veículo. |
| Nível       | 1                                           | 1                                           |
| Obrigatório | Não                                         | Não                                         |
| Usado       | Sim                                         | Sim                                         |
| Browse      | Sim                                         | Sim                                         |
| Modulos     | Todos                                       | Todos                                       |

#### • Tabela VOI- Tipos de Tempo:

| Campo   | VOI_BLQENT |
|---------|------------|
| Тіро    | Caracter   |
| Tamanho | 1          |
| Decimal | 0          |

0

# 🕤 τοτνς

| Formato      | @!                                                                                                    |
|--------------|----------------------------------------------------------------------------------------------------|
| Contexto     | Real                                                                                                    |
| Propriedade  | Alterar                                                                                                    |
| Título       | Bloq.Entrega                                                                                                    |
| Descrição    | TpTpo Bloq Entreg Veiculo                                                                                       |
| Help         | Informe se a Entrega de Veículos fica<br>bloqueada quando o Tipo de Tempo em<br>questão estiver pendente na OS. |
| Lista Opções | 0=Não;1=Sim                                                                                                    |
| Val. Sistema | Pertence("01")                                                                                                  |
| Nível        | 1                                                                                                    |
| Obrigatório  | Não                                                                                                    |
| Usado        | Sim                                                                                                    |
| Browse       | Sim                                                                                                    |
| Módulos      | Todos                                                                                                    |

• Tabela VAI – Permis Usuários Concessionária:

| Campo        | VAI_ENTVEI                                                                                           |
|--------------|----------------------------------------------------------------------------------------------------|
| Тіро         | Caracter                                                                                             |
| Tamanho      | 1                                                                                                    |
| Decimal      | 0                                                                                                    |
| Formato      | @!                                                                                                   |
| Contexto     | Real                                                                                                 |
| Propriedade  | Alterar                                                                                              |
| Título       | Entr OS Pend                                                                                         |
| Descrição    | Entreg.Veic. c/OS pendent                                                                            |
| Help         | Informe se o Usuário é autorizado a fazer Entrega<br>de Veículo com Tipos de Tempo / OS's pendentes. |
| Lista Opções | 0=Não;1=Sim                                                                                          |
| Val. Sistema | Pertence("01")                                                                                       |
| Nível        | 1                                                                                                    |
| Obrigatório  | Não                                                                                                  |
| Usado        | Sim                                                                                                  |
| Browse       | Sim                                                                                                  |
| Modulos      | Todos                                                                                                |

# 🚺 τοτνς

#### Importante

O tamanho dos campos que possuem grupo podem variar conforme ambiente em uso.

#### Procedimentos para Utilização

- 1. Em Oficina (SIGAOFI) acesse Atualizações / Cad. Gerais / Equipe Técnica (OFIOA180).
- 2. Selecione um técnico e clique em Alterar.
- 3. Clique na pasta Veículos.
- 4. Configure o novo campo Entr OS Pend (VAI\_ENTVEI) com Não e Confirme.

Caso o usuário da Entrega estiver com o campo VAI\_ENTVEI configurado com Sim, não será verificado se há ou não OS's pendentes.

- 5. Em seguida acesse Atualizações / Cad. Oficina / Tipo de Tempo (OFIOA090).
- 6. Selecione um Tipo de Tempo e clique em Alterar.
- 7. Configure-o novo campo Bloq.Entrega (VOI\_BLQENT) com Sim e confirme.
- 8. Acesse Atualizações / Mov Atendimento / Controle Entr. Veículo (VEICC610 ).
- 9. Preencha os parâmetros e confirme

Atente-se ao número do chassi do veículo.

10. Dê um duplo clique sobre o registro.

Observe que o Sistema apresenta uma mensagem alertando que existem pendências para o chassi selecionado.

- 11. Acesse Atualizações / Mov Oficina / Liberação OS. (OFIOM140).
- 12. Selecione o chassi do veículo que tinha pendências e clique em Liberar OS.
- 13. Marque o Tipo de Tempo e clique em confirmar.
- 14. Confirme a Liberação do Tipo de Tempo.

A OS é liberada.

#### 15. Acesse Atualizações / Mov Oficina / Fechamento OS (OFIOM160).

- 16. Selecione a OS que havia liberado anteriormente e clique em Fechar.
- 17. Execute e confirme o Fechamento.
- 18. Confirme a geração da Nota Fiscal.

# Este documento é de propriedade da TOTVS. Todos os direitos reservados. ©

### **Boletim Técnico**

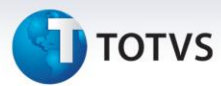

- 19. Acesse Atualizações / Mov Atendimento / Controle Entr. Veículo (VEICC610).
- 20. Informe os parâmetros e confirme.
- 21. Dê um duplo clique sobre o registro.
- 22. Preencha o parâmetros e confirme.
- 23. Em seguida acesse Atualizações / Mov Saída / Saída Por Venda (VEIXA011).
- 24. Selecione o chassi entregue anteriormente e clique em Visualizar.

Observe os novos campos Hr Entrega (VVA\_HORREA) e Usuar.Entreg (VVA\_USUREA), criados para registrar a Hora Real da Entrega e o usuário que a fez, respectivamente.

Informações Técnicas

| Tabelas Utilizadas    | VV1 – Veículos.<br>VV0 – Saídas de Veículos.<br>VVA – Saídas de Veículos – Avaliação.<br>VAI – Técnicos.<br>VOI – Tipos de Tempo. |
|-----------------------|----------------------------------------------------------------------------------------------------|
| Funções Envolvidas    | VEICC610–Entrega de Veículos.                                                                                                    |
| Sistemas Operacionais | Windows <sup>®</sup> /Linux <sup>®</sup> .                                                                                        |